チャートに描画されている全てのトレンドラインを一度に削除することができます。

【トレンドラインツールボックス】

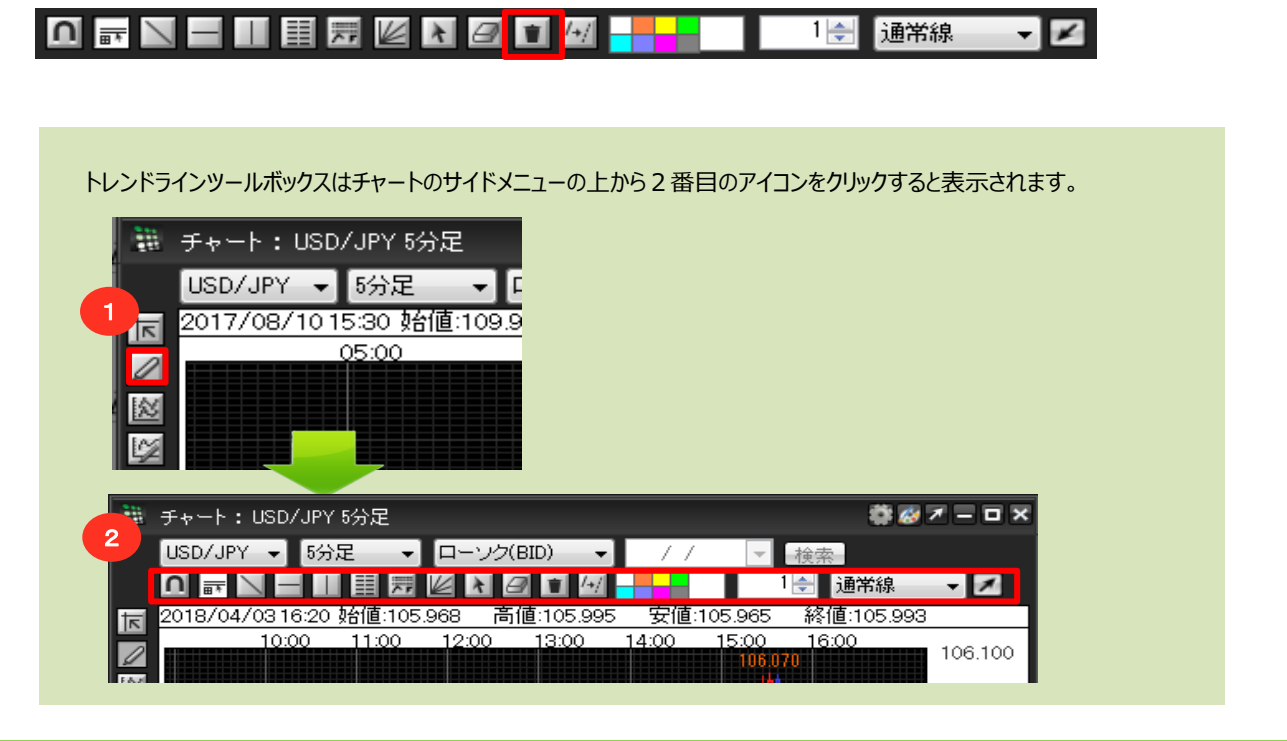

## ごみ箱 (全削除)

1 チャート上に描画されている全てのトレンドラインを一度に削除したい場合は、ごみ箱(全削除)が便利です。

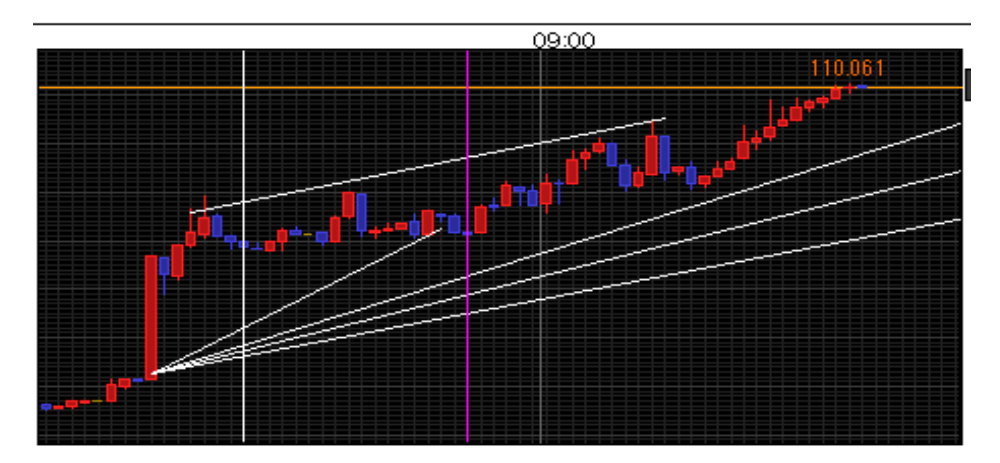

2 ごみ箱ボタンをクリックします。

| 100 | チャート:USD/JPY 5分足 |       |             |    | 🏶 🐼 🛪 🗖 🗖     | × |
|-----|------------------|-------|-------------|----|---------------|---|
|     | USD/JPY          | 5分足 🚽 | ローソク(BID) 🗸 | 11 | ▼検索           |   |
|     |                  |       |             |    | 1 🚽 通常線 🛛 👻 🗾 |   |

3「全てのトレンドラインを消去します。」というメッセージウィンドウが表示されますので、【決定】をクリックします。 中止したい場合は、【キャンセル】をクリックしてください。

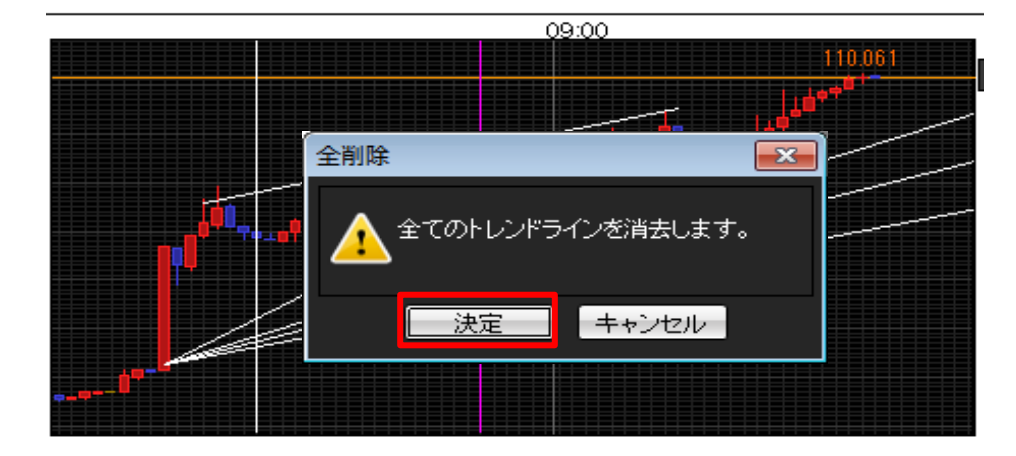

4 チャート上の全てのトレンドラインが削除されました。

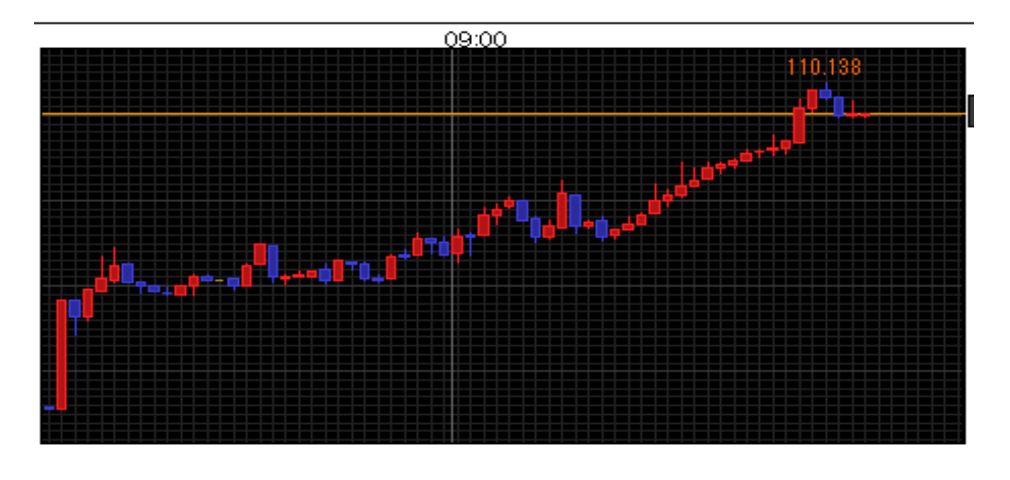